page 1 / 5

# BackOffice 原稿(5回目) 「入門・ビギナーのためのネットワークトラブル対策」

# 奥川博司

今回は、前回に引き続き「Windows NTリソースキット」(以下 リソキ)に収録されているツールを紹介します。今回紹介する ものはプログラムの実体であるプロセスに関する情報を表示したり、指定したプロセスを終了させるツール群と、リモートマ シンのシャットダウンを行うツールです。

#### プロセスの情報の表示・終了

通常アプリケーションを実行するとそれに対応したプログラム のプロセスが起動されるようになっています(アプリケーション によっては複数のプロセスが起動されるものもあります)。現在 どのようなプロセスが起動されているかを知るにはNTに標準 で備わっている「タスクマネージャ」が利用できます。「タスク マネージャ」を起動するには、タスクバー上のなにもない箇所 で右クリックを行いポップアップメニューを表示して[タスクマ ネージャ]を選択します。([スタート]メニューの[ファイル名を 指定して実行...]よりtaskmgrを実行してもよい)

「タスクマネージャ」の[プロセス]ページを見ることで現在 稼動 しているプロセスの一覧を知ることが出来ます。例えば イン ターネットエクスプローラを起動している場合には、

「IEXPLORE.EXE」という名前のプロセスが存在しているは ずです。インターネットエクスプローラが動作がおかしくなっ てフリーズしてしまったような場合には、「IEXPLORE.EXE」 を選択して、[プロセスの終了]ボタンを押すことで強制的にその プロセスを終了させることができます<sup>\*1</sup>。(図1)

| DOTO DEO EVE        | 400 | 010 | 010 44181 | バル大川丈川里           | 1X/28/17 |
|---------------------|-----|-----|-----------|-------------------|----------|
| PSTORES.EXE         | 106 | 00  | 0:00:00   | 32 KB             | 1548 KE  |
|                     | 118 | 00  | 0:00:00   | 20 KB             | 290 KE   |
|                     | 123 | 00  | 0:00:02   | 1380 NB           | 1292 KE  |
| EXPLOREREXE         | 120 | 00  | 0:02:01   | 2430 NB           | 2328 NE  |
|                     | 120 | 00  | 0.00.00   | 200 KD            | 1400 NE  |
| IOMDWO.EAE          | 101 | 00  | 0.00.01   | 320 ND<br>1026 KD | 1304 KE  |
| internatiexe        | 100 | 00  | 0.00.02   | 1050 ND           | 900 KC   |
| hook mon ovo        | 107 | 00  | 0.00.01   | 4076 KD           | 1700 KE  |
|                     | 159 | 00  | 0.00.00   | 4370 KD           | 1206 KE  |
| MDMEVE              | 170 | 00  | 0.00.00   | 1069 KD           | 1740 KE  |
| winhlp32.eve        | 175 | 00  | 0.00.00   | 28 KB             | 288 KE   |
| CMDEXE              | 185 | 00  | 0.00.00   | 304 KB            | 428 KE   |
| NTV/DM EXE          | 100 | 00  | 0.00.00   | 84 KB             | 2824 KE  |
| MONEYEC EYE         | 100 | ññ  | 0.00.00   | 04 10             | EOE4 NE  |
| <b>IEXPLORE EXE</b> | 209 | ññ  | 0:00:01   | 7108 KB           | 2508 KE  |
| DDUIELDEVE          | 010 | 00  | 0.00.00   | 10 V D            | 1126 KP  |

図1.タスクマネージャでのプロセス一覧表示

UNIX では、この「プロセスを終了させる」コマンドを、kill

\*1 この機能はあくまでも強制終了ですので、あまり不用意に使用するとシステム 全体が不安定になってしまうこともあります、最終的な手段として捉えておい てください コマンドと呼んでいます。NT では、上記のようにタスクマ ネージャからkill操作が可能ですが、リソキにはローカルマシ ンでkillを行うためのコンソールプログラムおよび、リモートマ シンに対してもkillを実行するためのプログラムが用意されてい ます。

ローカルマシンにて使用するコマンドは、プロセスの一覧を見 るためのTLIST.EXEあるいは、PULIST.EXEと、プロセス を終了させるKILL.EXEがとなっています、実行画面を図2 に示します。

| C:#WINN I #system32#OML             | ).EXE                                                     | C        |
|-------------------------------------|-----------------------------------------------------------|----------|
|                                     |                                                           | J        |
| C:¥>tlist                           |                                                           | 1        |
| U System Process                    |                                                           | Ш        |
| 2 System                            |                                                           | Ш        |
| 24 CSRSS.EXE                        |                                                           | Ш        |
| 34 WINLOGON FXF                     |                                                           | -1       |
| 40 SERVICES EXE                     |                                                           |          |
| 43 LSASS.EXE                        |                                                           |          |
| 67 SPOOLSS.EXE                      |                                                           |          |
| 82 RPCSS-EXE                        |                                                           |          |
| 110 NODEACHT FYF                    |                                                           |          |
| 126 EXPLORED EXE                    | Program Managar                                           |          |
| 57 systrav.exe                      | i ogram manager                                           |          |
| 128 em exec.exe                     |                                                           |          |
| 131 LOADWC.EXE                      |                                                           |          |
| 133 internat exe                    |                                                           |          |
| 137 imejp98m exe                    |                                                           |          |
| 139 backman.exe                     |                                                           |          |
| AU MINNIPSZ EXE                     | Overview of Windows NT Recourse Kit Teals                 |          |
| 159 CONTME.EXE                      | overview of windows wit Resource Kit Tools                |          |
| 86 MDM.EXE                          |                                                           |          |
| 185 CMD.EXE                         | C:¥WINNT¥system32¥CMD.EXE - tlist                         |          |
| 212 DDHELP.EXE                      |                                                           |          |
| 45 TASKMGR-EXE                      | Windows NI ダルク マネージ ヤ                                     |          |
| 198 NIVUM.EAE                       | Panata Vill                                               |          |
| 165 JEXPLORE EXE                    | Welcome to Microsoft's Homenage - Microsoft Internet Evol |          |
| Dier                                |                                                           |          |
| 235 INISI EXE                       |                                                           |          |
| 🚬 🛁 終了させた                           | こいプロセスの IDを指定                                             |          |
| U;#2KIII 100<br>ereeeee #185 killed |                                                           |          |
| process <del>m</del> rod killed     |                                                           |          |
| C:¥>                                |                                                           |          |
|                                     |                                                           |          |
|                                     |                                                           | <b>3</b> |

#### 図 2 .TLIST、KILLの実行画面

TLIST 実行時に表示される項目は、左側から プロセスID、プ ロセス名、ウィンドウタイトルとなっています。TLIST には、 該当プロセスの詳細情報として、そのプロセスが使用している DLL の一覧やそのバージョンなどを表示する機能も備えていま す。マシンによってアプリケーションがうまく動かない場合な どに それぞれ利用されている DLL のバージョンを比較するこ とは問題を切り分けるために非常に役に立つことがあります。 特にWindows のコモンコントロールの DLL 「COMCTL32.DLL」や、Visual C++で作成したプログラム が利用していることがある MFC の DLL「MFC42.DLL」な どは多くのバージョンが存在しているため注意が必要です。(図 3)

リモートマシンに対してkillを実行可能にするためには、あらか じめリモートマシンにてRKILLSRV.EXEというサービスを 導入しておく必要があります(「Remote Kill サービスのインス

#### page 2 / 5

| C:¥>tlist 142<br>142_telnet-eve Telnet - (/≵し)                                               | • |
|----------------------------------------------------------------------------------------------|---|
| U:#>tlist I42<br>I42:telnet.exe Telnet - (なし)<br>owno                                        |   |
| CWD+ C+¥                                                                                     |   |
|                                                                                              |   |
| UmdLine: telnet<br>VirtualSize: 26020 KB PeakVirtualSize: 30180 KB                           |   |
| WorkingSetSize: 2280 KB PeakWorkingSetSize: 2300 KB                                          |   |
| NumberOfThreads: 1<br>155 Wing2924 - Midda - 0.,02020-00 Jack Engel0.00000570 States Waiting |   |
| 4.0.1381.1 shp 0x02630000 telnet.exe                                                         |   |
| 4.0.1381.77 shp 0x77f50000 ntdll.dll                                                         |   |
| 4.0.1381.81 shp Ux//e40000 USEK32.dll<br>4.0.1381.61 shp Dv76680000 IMM32.dll                |   |
| 4.0.1381.81 shp 0x77ed0000 KERNEL32.dll                                                      |   |
| 4.0.1381.61 shp 0x77ea0000 GDI32.dll<br>4.0.1201.77 shp 0x77d00000 ADVARI22.dll              |   |
| 4.0.1381.77 shp 0x77de0000 RPCRT4.dll                                                        |   |
| 4.0.1381.14 shp 0x77d50000 comdlg32.dll                                                      |   |
| 4.72.3609.2200 shp Ux77a80000 COMCTI32.dtl                                                   |   |
| 4.0.1381.77 shp 0x77660000 WS0CK32.dll                                                       |   |
| 4.0.1381.81 shp 0x77640000 \\S2_32.dll                                                       |   |
| 4.0.1381.28 shp 0x77630000 WS2HELP.dll                                                       |   |
| 0x10000000 BackHook.dll                                                                      |   |
| 6.0.0.2523 shp 0x72cd0000 INDICULL.dii                                                       |   |
| 6.0.0.2523 shp 0x75320000 imejp98k.d                                                         |   |
| 4.U.1381.43 shp Ux//bcUUUU rpcltcl.dll                                                       |   |
| C:¥>                                                                                         |   |
|                                                                                              | - |

図 3 .TLISTでのモジュール情報表示

トール方法」を参照)。RKILLSRV サービスが動いているマシ ンに対しては、コンソールコマンドのRKILL.EXEあるいは、 GUI版のWRKILL.EXEを使用することができます。どちら のコマンドもプロセスの一覧および、プロセスの終了という2 つの機能を併せ持ったツールとなっています。実行画面は 図4、 図5に示します。

| 🖗 Remote Kill                            | _ 🗆 ×    |  |
|------------------------------------------|----------|--|
| ¥¥Remote Server : ¥¥PRONT                |          |  |
| 🕀 🕀 0 - System Process                   |          |  |
| 📄 🝈 209 – Explorer.exe                   |          |  |
| 🦾 🝈 220 – msime97m.e×e                   |          |  |
| 🚯 217 – loadwo.e.xe                      |          |  |
| 🔕 224 — Internat.exe                     |          |  |
| 🚯 175 – regedit.EXE                      |          |  |
| 🔄 🖓 104 – CMD.EXE                        |          |  |
| 🛄 🕼 191 – conime.exe                     |          |  |
| 🛶 🚯 240 - notepad.exe                    |          |  |
| 🛞 250 – iexplore.exe                     |          |  |
|                                          |          |  |
|                                          |          |  |
| Exit Kill Selected Process Refresh Proce | ess List |  |
|                                          |          |  |

図 5.WRKILLの実行画面

マシンの挙動がおかしくなった場合など、これらのプログラム を用いて稼動しているプロセスを確認していくことで原因とな っているプログラムの追及などに役に立てることができると思 います。

| 🖧 C#WINNT¥system32¥CMD.EXE                                                                                                    | ] |
|----------------------------------------------------------------------------------------------------|---|
| C:¥≻rkill /view ¥¥pront                                                                                                    | ] |
| System Process 0<br>System 2<br>smss.exe 21<br>csrss.exe 28<br>winlogon.exe 35<br>services.exe 41<br>spoolss.exe 68<br>ovspmd.exe 77<br>pmd.exe 112<br>ovtrapd.exe 143<br>ovactiond.exe 146<br>Ilssrv.exe 83<br>RpcSs.exe 90<br>snmptrap.exe 93<br>snmptrap.exe 109<br>snmpdm.exe 124<br>wpaagt.exe 129<br>tcpsvcs.exe 95<br>pstores.exe 125<br>wins.exe 59<br>rkillsrv.exe 222<br>lsass.exe 44<br>nddeagnt.exe 74<br>Explorer.exe 209<br>msime97m.exe 220<br>loadwc.exe 217<br>Internat.exe 224<br>regedit.EXE 175<br>CMD.EXE 104<br>conime.exe 191<br>notepad.exe 240<br>iexplore.exe 250 |   |
| 操作は正常終了しました。                                                                                                    |   |
| C:¥≻rkill /kill ¥¥pront 250<br>Process 250 killed !                                                                                                    |   |
| 操作は正常終了しました。                                                                                                    |   |
| C:¥>_                                                                                                    | · |

図 4.RKILLの実行画面

#### 表 1.プロセス関係のツール一覧

| 18         | こうロビス国际のう ル 見                                          |
|------------|--------------------------------------------------------|
| ローカ        | ルマシンにて使用するコマンド                                         |
| TLIST.EXE  | 稼動中のプロセス一覧を表示                                          |
| KILL.EXE   | 指定したプロセスを終了                                            |
|            |                                                        |
| ローカルおよびリ   | モートマシンに対して使用可能なコマンド                                    |
| PULIST.EXE | 稼動中のプロセス一覧を表示(ローカルマシ<br>ンに対して実行した場合はプロセスの所有<br>者情報も表示) |
|            |                                                        |
| リモートマシン(R  | KILLSRV サービスが動いているマシン)に<br>対して使用するコマンド                 |
| WRKILL.EXE | GUI 版のRemote Kill プログラム                                |
| RKILL.EXE  | コマンドライン版Remote Kill プログラム                              |
|            |                                                        |

Remote Kill サービスのインストール方法

通常 サービスをインストールするために、oemsetup.infとい うファイルが用意されているのですが、RKILLSRV.EXE で はそのファイルが用意されていないためリソキに含まれる INSTSRV.EXE というサービスのインストーラを用いて手動

でインストールを行います。(図6)

サービスのインストール

1. リモートマシンの任意のディレクトリにRKILLSRV.EXE をコピーします。

2. コマンドプロンプトにて下記のコマンドを実行します。(この例では、"Remote Kill Service"という名前のサービスとして「c:\ntreskit\rkillsrv.exe」ファイルをインストールしています)

instsrv "Remote Kill Service" c:\ntreskit\rkillsrv.exe 3. [サービス]コントロールパネルを開いて "Remote Kill Service"を選択し、[開始]ボタンを押します。

サービスの削除

1. [サービス]コントロールパネルにて、削除したいサービスを 停止します。

2. コマンドプロンプトにて下記のコマンドを実行します。 inetsrv "Remote Kill Service" remove

## SHUTDOWN.EXE リモートシャットダウン

リモートマシンのシャットダウンを行うコマンドラインツール です。プロセスの終了だけでは手におえない場合など再起動せ ざるを得ない場合があります、このコマンドを使用することで 離れた場所にあるWindows NT マシンのシャットダウンやリ プートを行うことが可能となります。

具体的に利用方法のひとつとしては、長期稼動をさせることに よって若干不安定になるサーバがある場合など、スケジュール 実行を行うat コマンド<sup>\*2</sup>と このshutdown コマンドを組合わせ ることで週に一回 日曜の深夜などに自動的にリプートを行うと いった用途が考えられます。

#### このコマンドの使用方法は、

shutdown \\Computer

として、シャットダウンを行いたいコンピュータ名を指定する だけです。オプションには強制シャットダウンを行う指定や、 シャットダウンが実際に実行されるまでのタイムアウト値の設 定などがありますので詳しくはコマンドリファレンスを参照し てください。

同様の機能をもった GUI 版のツールである SHUTGUI.EXE というツールも存在しています。

注.うまく機能しない場合は、下記の情報なども参照してみてく ださい。

マイクロソフトのサポート技術情報「 J041981:[NT]リモート

シャットダウンに失敗する」http://www.microsoft.com/ mscorp/worldwide/japan/support/kb/articles/j041/9/81. htm

# さいごに

今回 紹介したツールはシャットダウンを行うといったような強 力な機能のため当然、管理者権限が必要となりますが慎重にシ ステムを構成することで役に立てることができると思います。 さて、ちょっとネットワークと離れた話題となってしまってお りますので次回はネットワークモニタを用いたトラプル対策な どについて言及したいと考えております。

<sup>\*2</sup> リソキには、atコマンドの GUI版である WINAT.EXE というツールも用意されて います

page 4 / 5

リソキの情報がどこから収集すればよい? リソースキットに収録されているツールは便利なものが色々あ るのですがその使用方法についてちゃんと日本語で解説された ものは残念ながら見かけたことがありません。しかしながら有 志の方によって リソキの話題を取り扱った Web サイトやメー リングリストが運営されています。リソキ関連情報を探すため の最初の一歩となり得るWeb サイトを2つほどご紹介しておき ます。

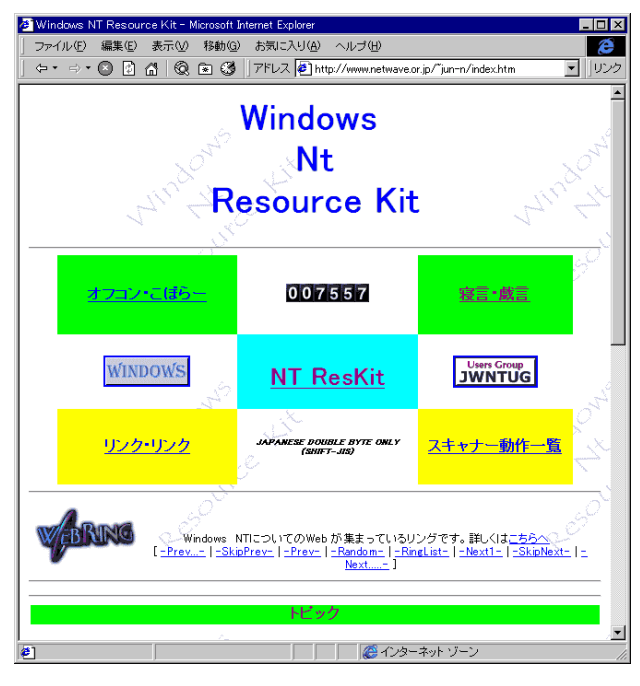

永江さん。「初心者による、リソースキット・プロジェクト!」 http://www.netwave.or.jp/~jun-n/

リソースキットの入手方法に関する情報や、リソキのツールを 利用したユーザアカウント登録方法やタイムサーバの設定方法 などでは具体的な使い方が詳しく紹介されています。

吉川さん。「Resource Kit Project(Supplement Two)」 http://www.iza.kamakura.kanagawa.jp/reskit.html リソースキットの新しいバージョンであるSupplement Two にて追加になっているツールにも言及されているリソキ収録 ツールの紹介や、リソキ関連情報を取り扱うNT-Reskit-Mailing Listの運営されています。

|                 |                               | 1 0                                                                              |
|-----------------|-------------------------------|----------------------------------------------------------------------------------|
|                 |                               |                                                                                  |
| 🖉 WindowsNT S   | erver 4.0 Resourc             | eKit Supplement Two – Microsoft Internet Explorer 📃 🗖 🗙                          |
| ファイル(E)         | 編集(E) 表示()                    | ク 移動(G) お気に入り(A) ヘルプ(B) 🥂 🦉                                                      |
| -<br>-          |                               |                                                                                  |
| ] 4 . 4 . (     |                               | 🗴 💽 🎯    / T D A 💽 http://www.iza.kamakura.kanagawa.jp/reskit.ntmi               |
|                 |                               | ▲                                                                                |
| Dean            | waa Kit                       | Drain at (Supplement Two)                                                        |
| Resou           | Irce Kit                      | Project (Supplement Two)                                                         |
|                 |                               |                                                                                  |
| El dr. Att      | AD.                           |                                                                                  |
| 和文 初 1 日        | 180                           | Hac NI-Committeez ResourceNit FreeBSD                                            |
|                 | トップページ                        | このページは永江純さんのWindowsNT Server Resource Kit Projectを                               |
|                 | たい 175年 日 ED                  | 影ながら(?)支援するページです。                                                                |
|                 | and codiac                    | 私は管理者でないため善殺、WindowsNT Workstationを使用するのですが                                      |
|                 | 音楽活動                          | そのResource Kitlに関する情報がなかったので自分でやってしまおう                                           |
| Fi              | reeBSDとの格闘                    | と思ったものです。WindowsNT 4.0 Workstation Resource Kitlま                                |
| _               |                               | ASCII社よりMicrosoft Pressで1/6/円+祝で売っています。<br>注意・インフトーラーが付属していますがPartのこれを使用したいでください |
| Rec             | WindowsNT<br>ourceKit Project | これでPerlをインストールしようとすると悲惨な結果になることが多いです。                                            |
| 1.000           | Surgerin Tropper              |                                                                                  |
|                 | NT-Committee2                 | WindowsNT World1998年9月号にて紹介されました。                                                |
|                 | リンク集                          | これから力をいれようと思っています。                                                               |
|                 | 63484                         | なお、 <u>yoshikawa@iza.kamakura.kanagawa.ip</u> にメールをくださった方には                      |
|                 | <u>H C.4671</u>               | このコンテンツの進行状況を随時お伝えします。                                                           |
|                 | メーリングリスト                      | このページはWindows NT 4.0 Workstation Besource Kit(日本語版)のための                          |
|                 |                               | ものでしたが、この度、                                                                      |
|                 |                               | Windows NT 4.0 Server Resource Kit Supplement Two (日本版はなし)に                      |
|                 |                               | 145長することにいたしました。現在はFまで145長作業が済んでいます(2度い・・)                                       |
|                 |                               | 最新情報                                                                             |
|                 |                               | 11月24日発売のWindows NT PRESS #4(技術評論社)に                                             |
|                 |                               | 私の原稿が掲載されています。たた・・ → 部譲値かありまして、<br>それらけへ後 正理主と てまとめていくつもいです                      |
|                 |                               |                                                                                  |
|                 |                               | 連動企画(?)としてNT-Reskit-Mailing Listが運営されています。                                       |
|                 |                               | <u>メーリングリストのページ</u> をごらんください。                                                    |
|                 |                               | 数字ABCDEEGHIJKLMNOPQRSTUVWXYZ                                                     |
|                 |                               |                                                                                  |
| 4               |                               |                                                                                  |
| 24 <sup>1</sup> |                               | <u> </u>                                                                         |
| 2               |                               |                                                                                  |

page 5 / 5

#### プロセス情報の表示

TLIST.EXE tlist [/t] { pid | pattern } /t プロセスの親子関係によってツリー表示 pid 指定した pid のモジュール情報を表示 pattern 指定したパターンと一致するプロセス名、あるいは ウィンドウタイトルを持つプロセスのモジュール情報を表示

#### <u> プロセスの終了</u>

KILL.EXE
kill [/f] { pid | pattern }
/f プロセスの強制終了
pid 指定した pid のプロセスを終了
pattern 指定したパターンと一致するプロセス名、あるいは
ウィンドウタイトルを持つプロセスを終了

#### <u>プロセスの一覧およびその所有者を表示</u>

PULIST.EXE pulist [\\Server] [\\Server...] \\Server指定したリモートマシンでのプロセス一覧を表示 オプションなしで実行した場合はローカルマシンでのプロセス 一覧およびそのプロセスの所有者名を表示

#### リモートマシンのプロセス表示・終了

RKILL.EXE rkill { /view | /token } \\servername rkill /kill \\servername \\pid /view \\servername で稼動しているプロセス一覧を表示 /token \\servername に対して所有しているリモートセキュリ ティトークンの表示

# <u>サービスのインストール・アンインストール</u>

INSTSRV <servicename> { <exe\_file> | remove } [-a < account name>] [-p <account password>] servicename インストール(あるいは削除)したいサービス名 exe\_file サービスのEXEファイルがあるフルパスを指定 remove サービスの削除 -a <account name> サービスを実行するアカウントを指定 -p <account password> サービスを実行するアカウントのパ スワードを指定

## リモートマシンのシャットダウン

shutdown [\\computer\_name] [/1] [/a] [/r] [/t:xx] ["msg"] [/y] [/c] [/?]

\\computer\_name シャットダウンしたいリモートコン ピュータの名前を指定。 未指定の場合であっても他のオプションによって開始され

- る場合は、ローカルマシンの名前が使用されます。
- /1 ローカルマシンのシャットダウンを行う。
- /a シャットダウンの中止。タイムアウト待機中のみ有効。こ
- のオプションを指定した場合、他のオプションは無視されます。 /r シャットダウン後にリプートを行う。
- /t:xx 実際にシャットダウンを開始するまでのタイムアウト(秒)を設定。デフォルトは20秒。

"msg" シャットダウンが行われることを示すダイアログに表 示する127文字以内のメッセージを設定します。

- /y 以後の質問に対してあらかじめyesを指定します。
- /c 稼動中のアプリケーションを強制終了します。
  注. /c オプションを指定した場合、動作中のアプリケーションはデータが変更されていてもファイル保存を促すダイアログを表示しないため、保存していないデータは破棄されてしまいます。
- /? コマンドラインオプションの説明を表示します。

#### 参考文献

Microsoft Windows NT 4.0 Server ネットワーキングガイド アスキー出版局 Windows NT ヘルプファイル

#### 参考 URL

「Windows NT Resource Kit 」 http://www.netwave.or.jp/~jun-n/ 「Windows NT Server 4.0 ResourceKit Supplement Two 」 http://www.iza. kamakura.kanagawa.jp/reskit.html